# **MÓDULO 4:** #ESTUDOEMCASA SUGESTÕES E BOAS PRÁTICAS

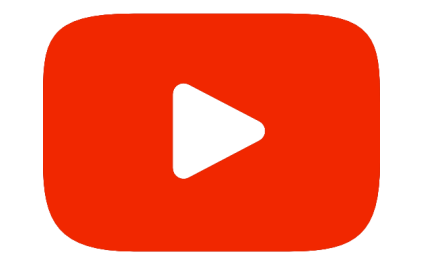

DGE NO YOUTUBE

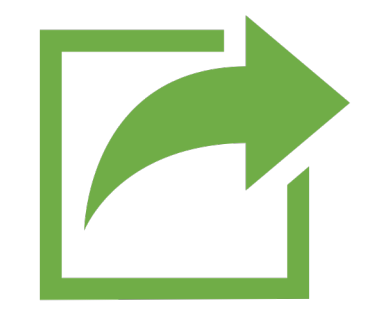

COMO ENVIAR O SEU VÍDEO

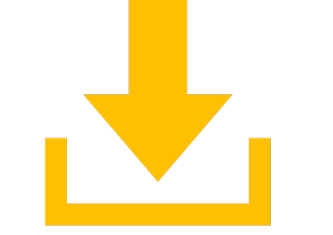

NÃO QUERO CRIAR UM CANAL, MAS QUERO ENVIAR O CONTEÚDO

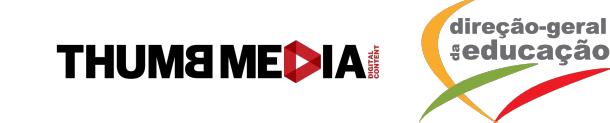

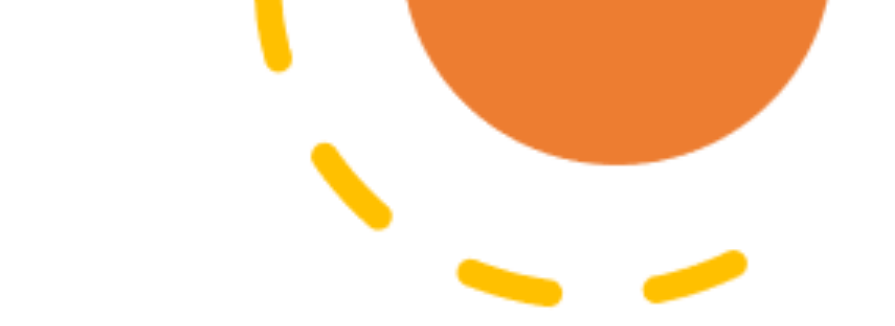

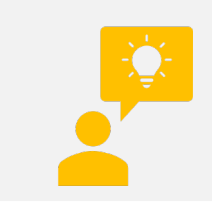

### QUAL É A PROPOSTA DA AÇÃO

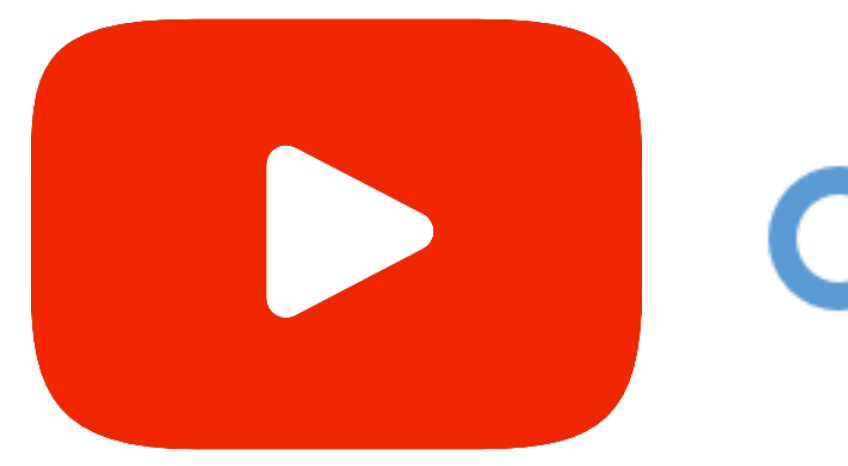

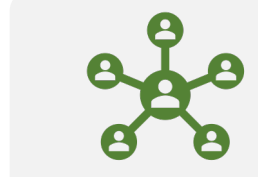

QUAIS SÃO OS CANAIS

COMO SE ORGANIZAM

# DGE NO YOUTUBE

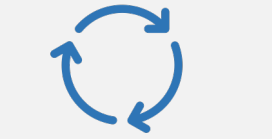

PROCESSO DE ENVIO E APROVAÇÃO

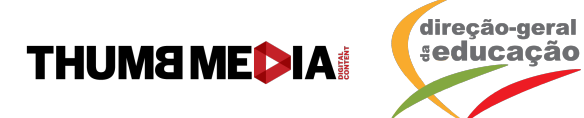

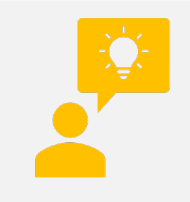

### QUAL É A PROPOSTA DA AÇÃO

O #EstudoEmCasa está no YouTube através de 5 canais, com aulas para crianças e jovens da Educação Pré-escolar ao Ensino Secundário.

De facto, partilhar práticas está na ordem do dia para os docentes, atualmente a ensinar à distância. Disponibilizar aos alunos recursos educativos digitais é já uma boa prática que, agora, tem todas as condições para se disseminar. Este desafio a professores e educadores vai ao encontro da procura de soluções que muitos já tinham iniciado desde a introdução das tecnologias de informação e comunicação nas escolas.

O YouTube – uma das plataformas digitais de maior alcance a nível mundial - está, assim, de portas abertas para as Escolas.

Os professores que pretendam disponibilizar as suas aulas nestes 5 novos canais passam a integrar a "Comunidade YouTube - #EstudoEmCasa".

Cada docente que participe na referida sessão, e outros que venham a juntarse posteriormente, irão produzir/disponibilizar aulas e outras atividades, colocando-as nos seus canais próprios (públicos ou privados), competindo à Direção-Geral da Educação, depois de um processo simples de validação, organizar esses materiais por anos de escolaridade e por temas para que todos – professores, crianças e alunos, famílias e encarregados de educação as possam visionar no canal DGE #EstudoEmCasa.

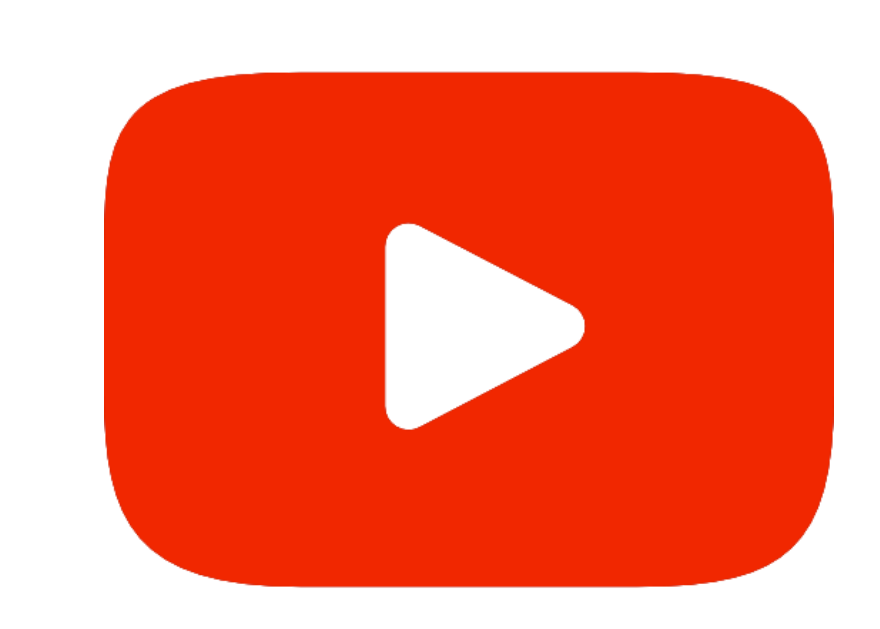

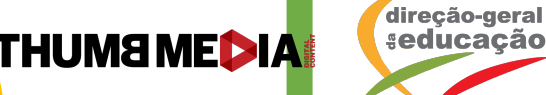

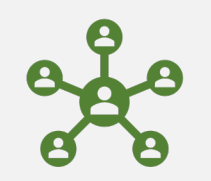

### QUAIS SÃO OS CANAIS

No YouTube, os canais poderão ser encontrados ao pesquisar por "DGE #EstudoEmCasa", ou através dos seguintes links:

#### Pré-Escolar:

https://www.youtube.com/channel/UChcfiTs4sqjwRS6fzaxKyog

1º Ciclo:

https://www.youtube.com/channel/UCTzWCFMxJ4wWmWIh-Gzewfg

2º Ciclo:

https://www.youtube.com/channel/UCyhocJbYZIOehpISd7yyNqQ/

3° Ciclo: <u>https://www.youtube.com/channel/UCmweZLU2OEU-</u> FOBtLBLJ84w/

Secundário: <a href="https://www.youtube.com/channel/UCJdh52Zkf0u0qvY0fCWd3gg">https://www.youtube.com/channel/UCJdh52Zkf0u0qvY0fCWd3gg</a>

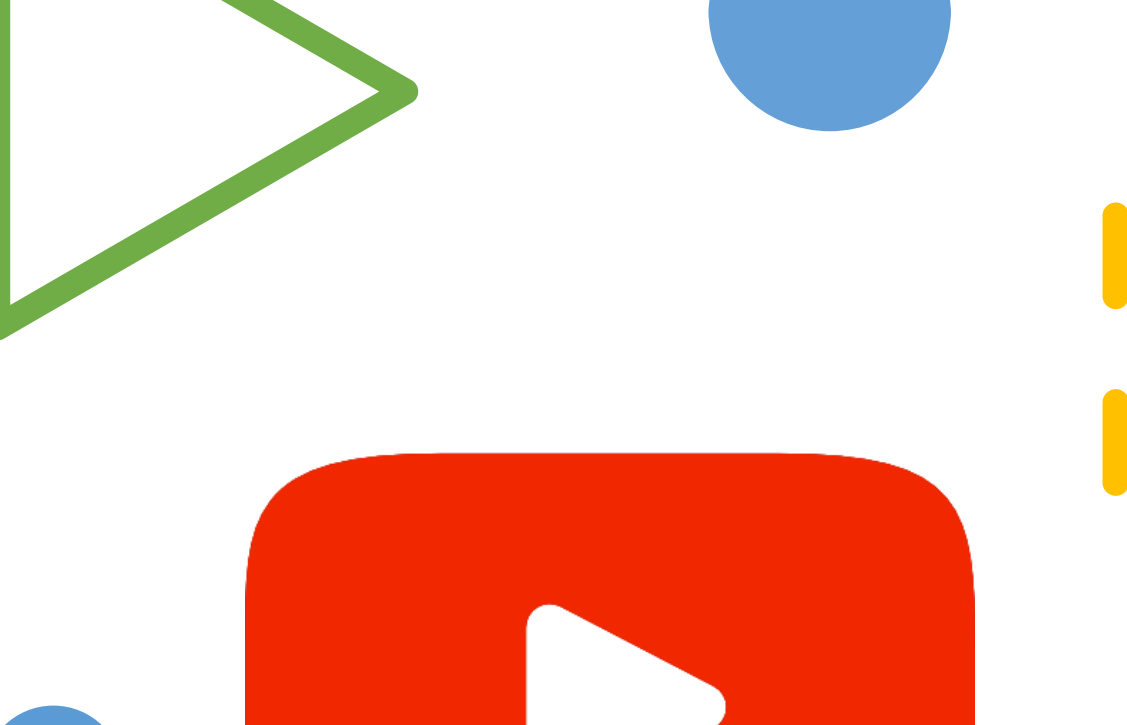

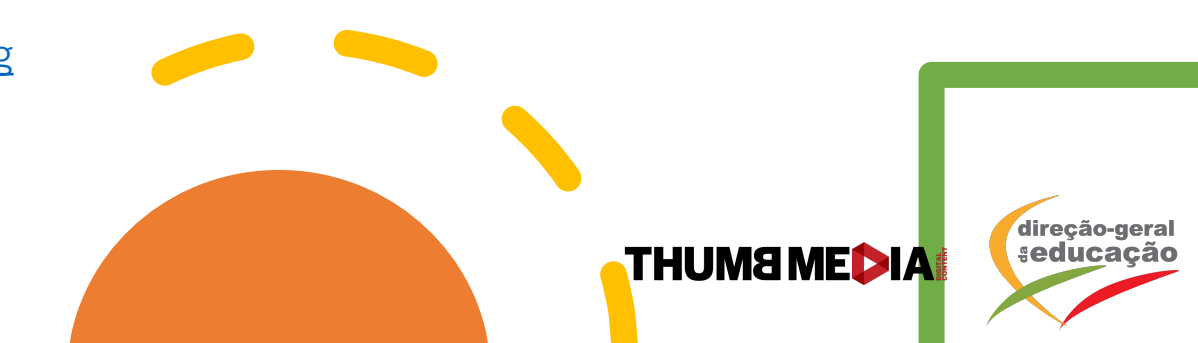

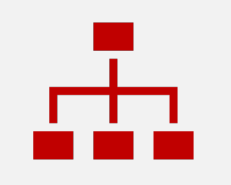

### COMO SE ORGANIZAM

Os canais são divididos por pré-escolar, ciclos e secundário. Dentro dos canais, as principais informações são: ano, disciplina e assunto da disciplina.

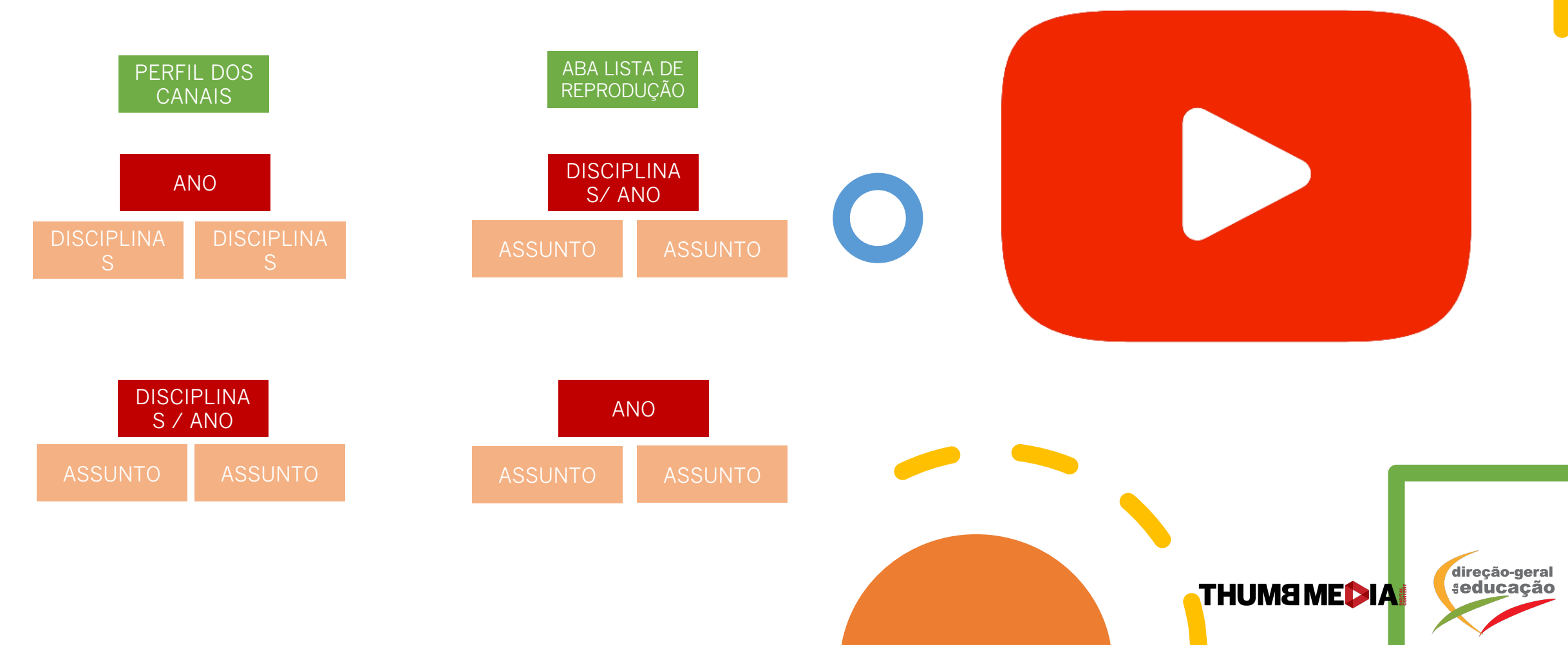

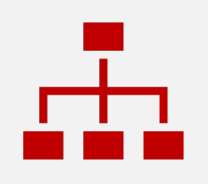

### COMO SE ORGANIZAM

#### **DISCIPLINAS 1.º ANO**

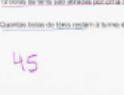

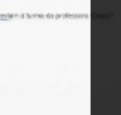

80

Ξ,

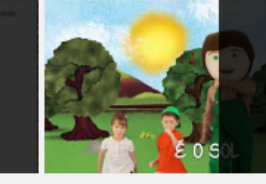

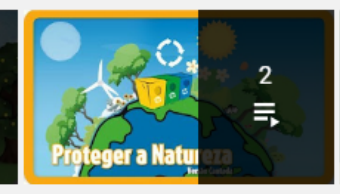

#### MATEMÁTICA 1º ANO

#EstudoEmCasa - 1.o Ciclo Atualizado(s) há 3 dias VER LISTA DE REPRODUÇÃO COMPLETA

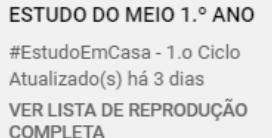

#### MÚSICA 1.º ANO

#EstudoEmCasa - 1.o Ciclo Atualizado(s) há 3 dias VER LISTA DE REPRODUÇÃO COMPLETA

#### MATEMÁTICA 1.º ANO:

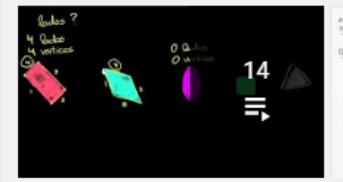

## | MATEMÁTICA | 1.º CICLO

45

1.° ANO | GEOMETRIA E MEDIDA 1.° ANO | NÚMEROS E 1.° ANO | ORGANIZAÇÃO E | MATEMÁTICA | 1.° CICLO OPERAÇÕES | MATEMÁTICA | 1... TRATAMENTO DE DADOS |... #EstudoEmCasa - 1.o Ciclo

#EstudoEmCasa - 1.o Ciclo Atualizado(s) há 6 dias VER LISTA DE REPRODUÇÃO COMPLETA

Atualizado(s) há 6 dias VER LISTA DE REPRODUÇÃO COMPLETA

62

Ξ,

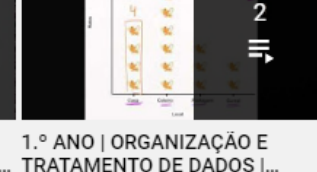

10

#EstudoEmCasa - 1.o Ciclo Atualizado(s) há 6 dias

VER LISTA DE REPRODUÇÃO COMPLETA

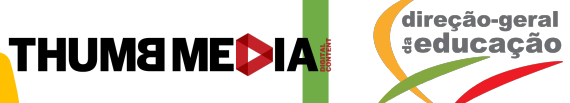

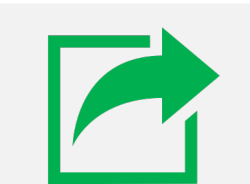

### COMO ENVIAR O TEU VÍDEO

FORMULÁRIO DE CADASTRO

COMO AUTORIZAR O ACESSO AO THUMB MEDIA EDUCATION?

## COMO ENVIAR O TEU VÍDEO

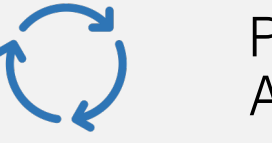

PROCESSO DE ENVIO E APROVAÇÃO

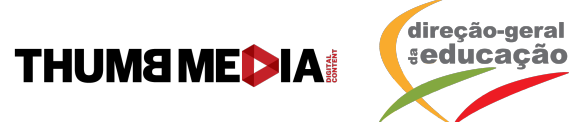

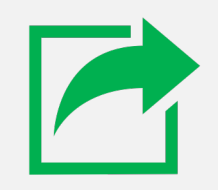

### COMO ENVIAR O TEU VÍDEO

- Crie o seu conteúdo
- Publique no canal do próprio professor em modo "Público" ou "Não Listado"
- A nossa sugestão para a organização do Título, Descrição e Tags, é a seguinte:

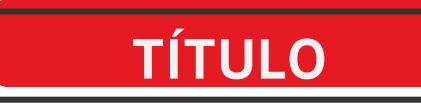

1º: ANO DO CICLO, SECUNDÁRIO OU PRÉ ESCOLAR 2º: ASSUNTO DA DISCIPLINA 3º: DISCIPLINA 4º: CICLO OU SECUNDÁRIO

SUGESTÃO DE FORMATAÇÃO DE TÍTULO: 1º ANO | GEOMETRIA ANALÍTICA | MATEMÁTICA | 3º CICLO - DGE

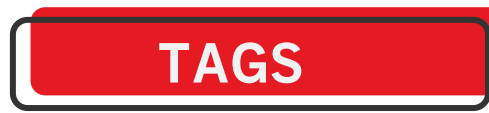

1º A DISCIPLINA 2º O CICLO 3º ASSUNTO DA DISCIPLINA 4º TAGS RELEVANTES PARA A ÁREA DE EDUCAÇÃO 5º TAGS RELEVANTES PARA O DGE 6º #ESTUDOEMCASA DGE

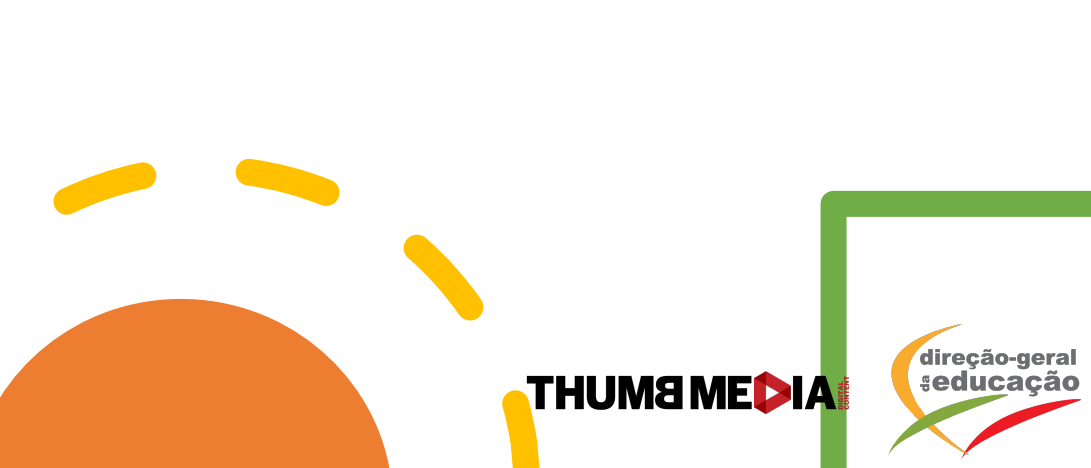

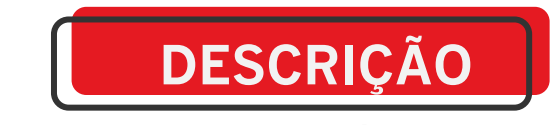

1º REPETIR O TÍTULO 2º NOME DO/DOS PROFESSORES 3º OBSERVAÇÕES LIVRES CASO ACHE NECESSÁRIO 4º #ESTUDOEMCASA DGE

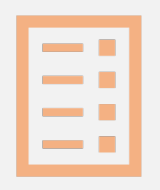

### FORMULÁRIO DE CADASTRO

Para preencher o formulário de Envio de conteúdo deve:

- Preencher a disciplina ou as disciplinas
- Preencher se é pré-escolar, ciclo ou secundário
- Preencher o ano ou os anos
- Incluir o link do vídeo em modo "Público" ou "Não Listado"

Este é o link para o formulário:

https://docs.google.com/forms/d/e/1FAIpQLSeiohnqlsxoDz qC1Ch1p8v7z10AsFsymE2vZM3wyPSoMptwlw/viewform?usp =sf\_link

- O formulário será avaliado pela equipa da Thumb Media e da DGE
- No primeiro envio de conteúdo do canal, a Thumb Media enviará um convite da rede com o nome de "Thumb Media Education", o professor deverá aceitar para fazer parte da comunidade #EstudoEmCasa e receber, consequentemente, suporte da equipa Thumb Media.
- Esta permissão, fará com que a Thumb Media e a DGE consigam organizar os vídeos nos canais corretos e otimizá-los da melhor forma.

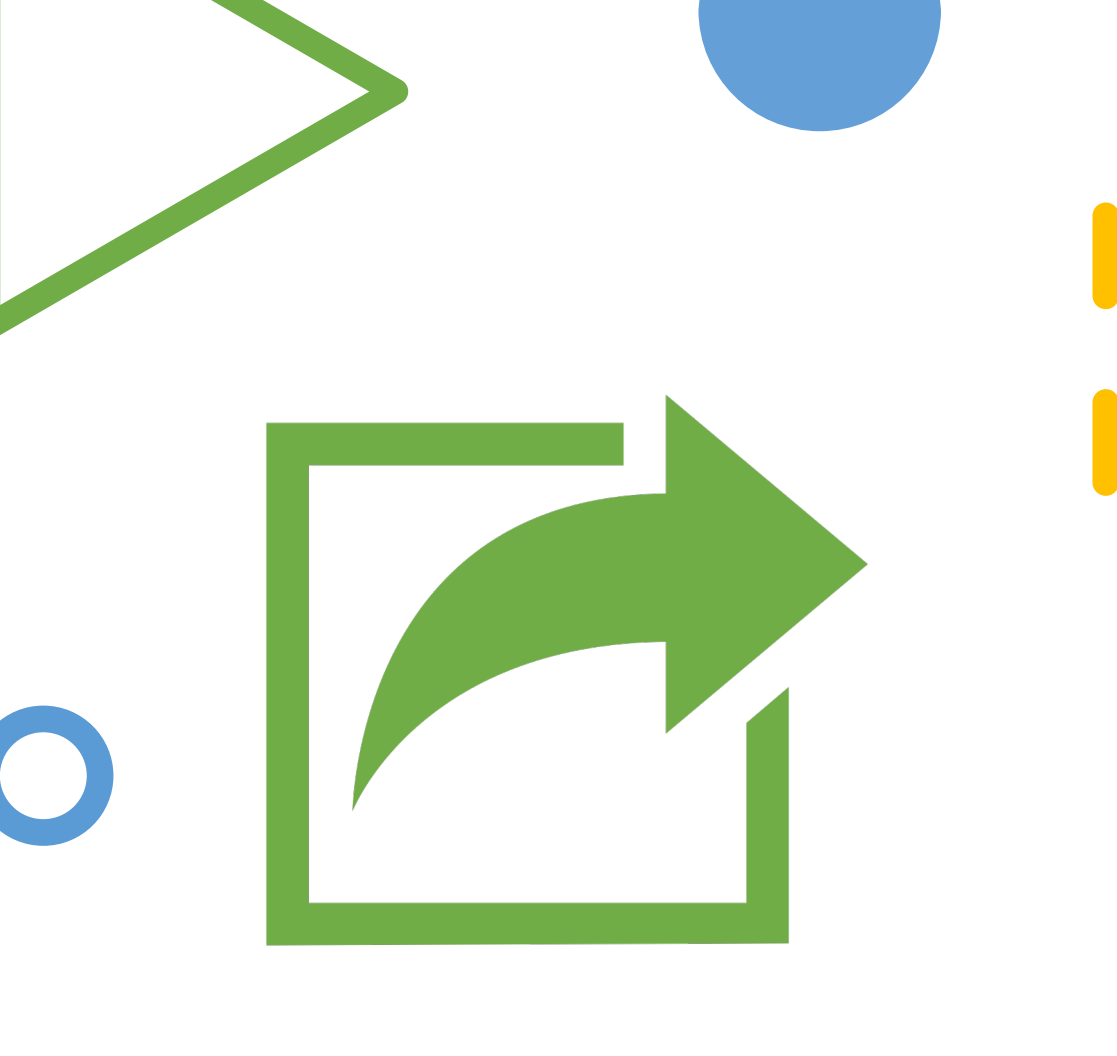

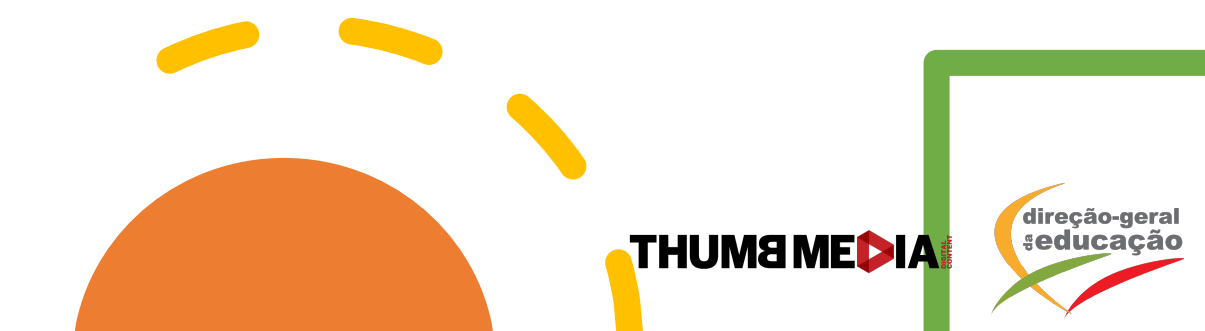

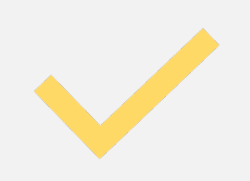

### COMO AUTORIZAR O CONVITE AO THUMB MEDIA EDUCATION?

RESPONDER

- Aceda ao seu canal e vá ao "YouTube Studio"
- 2. Aparecerá um quadro com a informação "Convite de Rede"
- 3. Selecione "Responder"

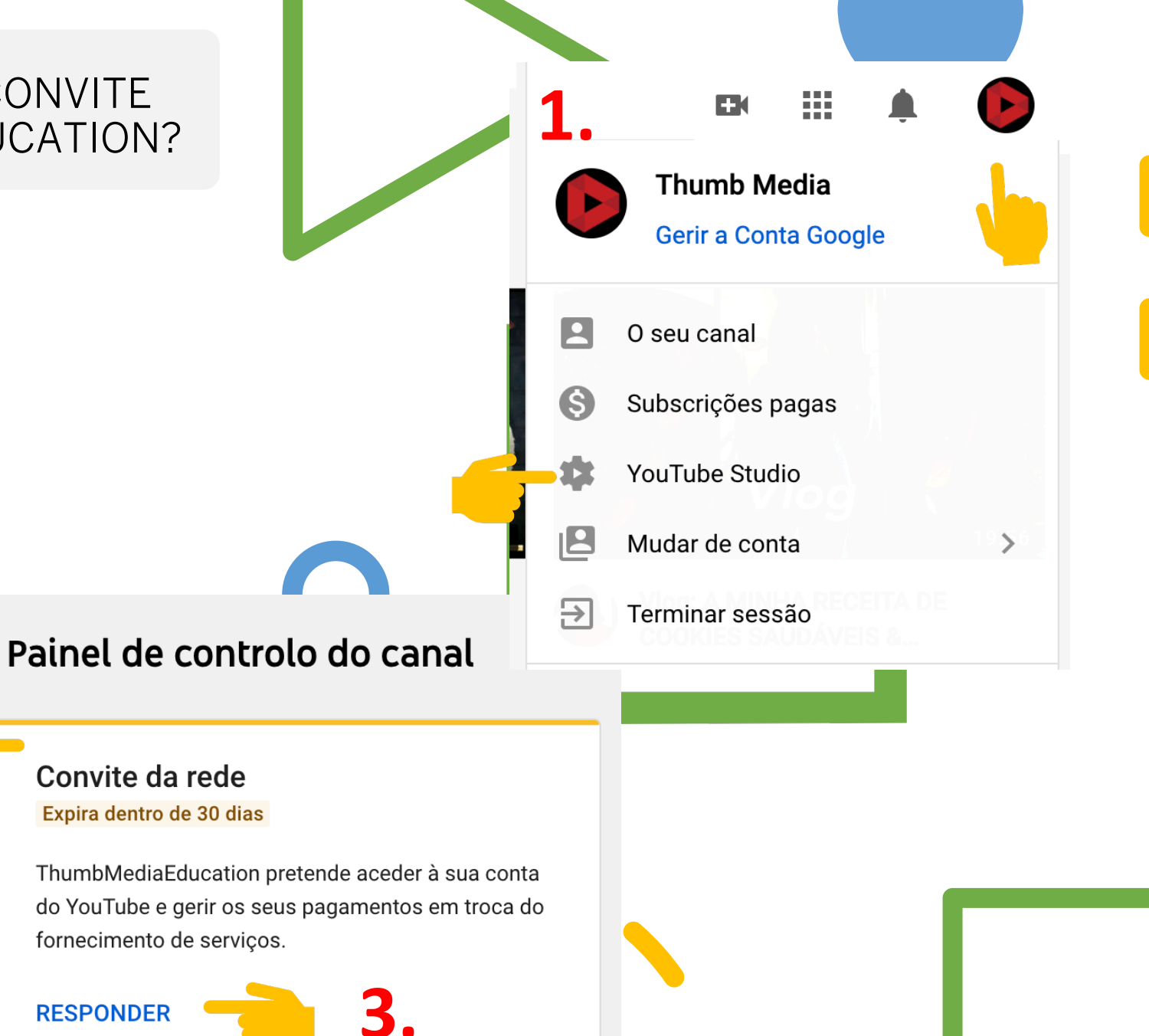

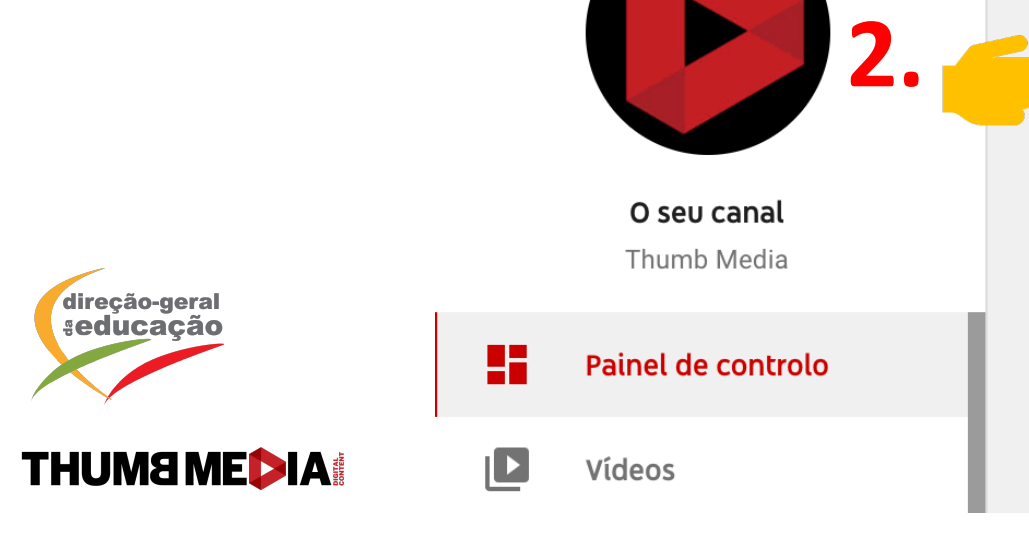

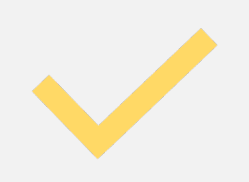

### COMO AUTORIZAR O CONVITE AO THUMB MEDIA EDUCATION?

- 4. Selecione "Consultar Detalhes"
- Por fim, autorize o convite à rede "Thumb Media Education" e selecione "Aderir à Rede"

### **ESCLARECIMENTO IMPORTANTE**

A mensagem no convite é enviada pelo **YouTube**, não pela DGE, pela Rede #EstudoEmCasa, ou pela ThumbMediaEducation. Sublinhamos que, após a aceitação do convite, <u>nem a DGE, nem a Rede</u> **#EstudoEmCasa nem a ThumbMediaEducation ficam com qualquer propriedade sobre o canal ou** <u>o conteúdo</u>. O que esta mensagem significa é que, perante o YouTube, será a ThumbMediaEducation a entidade responsável pelos conteúdos, apenas isso. Os professores não cedem nenhum direito sobre o seu conteúdo, ou canal. De igual modo, no dia em que decidirem sair da Rede #EstudoEmCasa, poderão fazê-lo e a situação será revertida para o estado anterior à adesão.

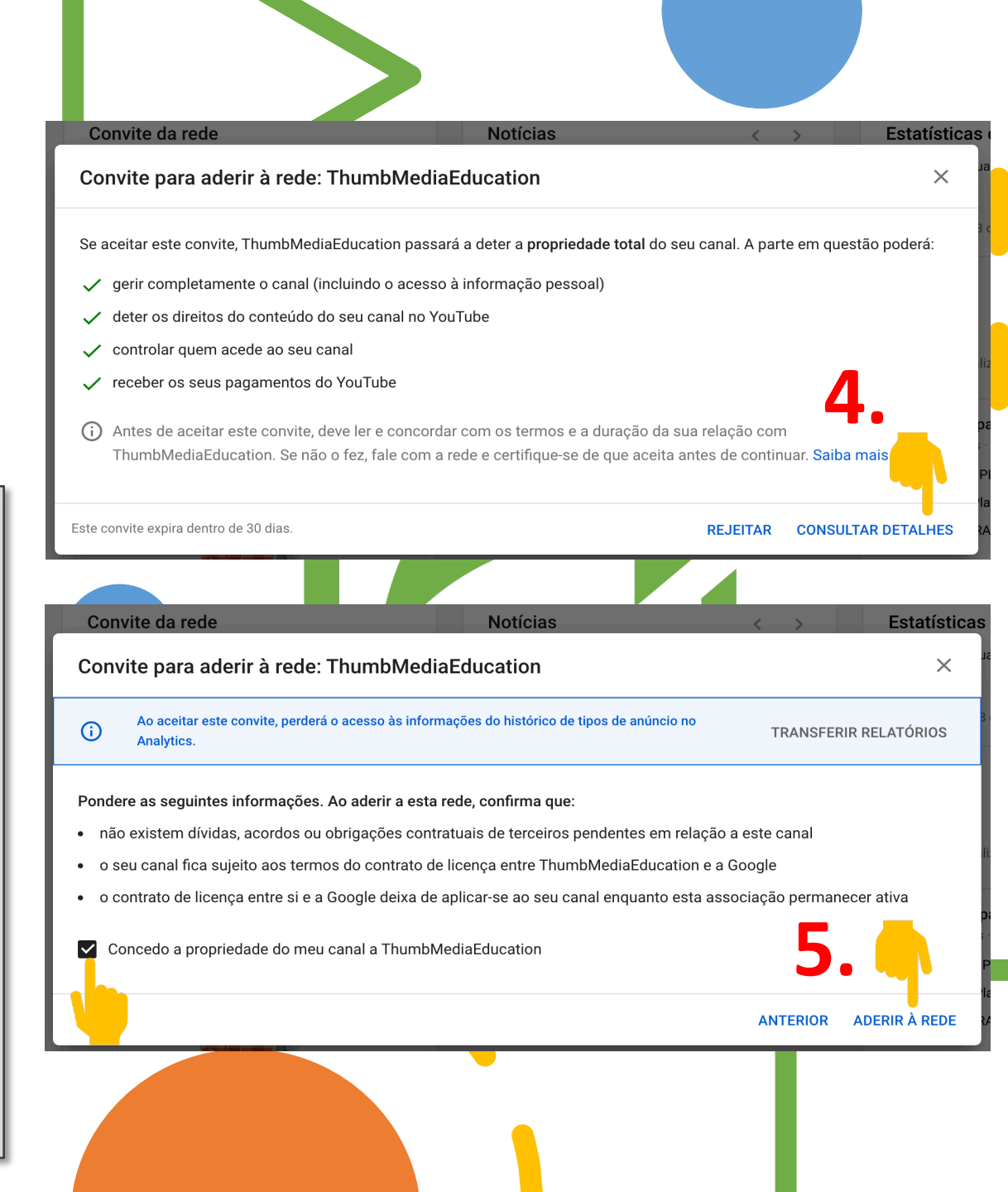

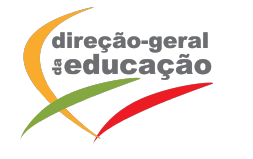

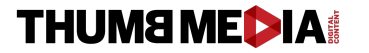

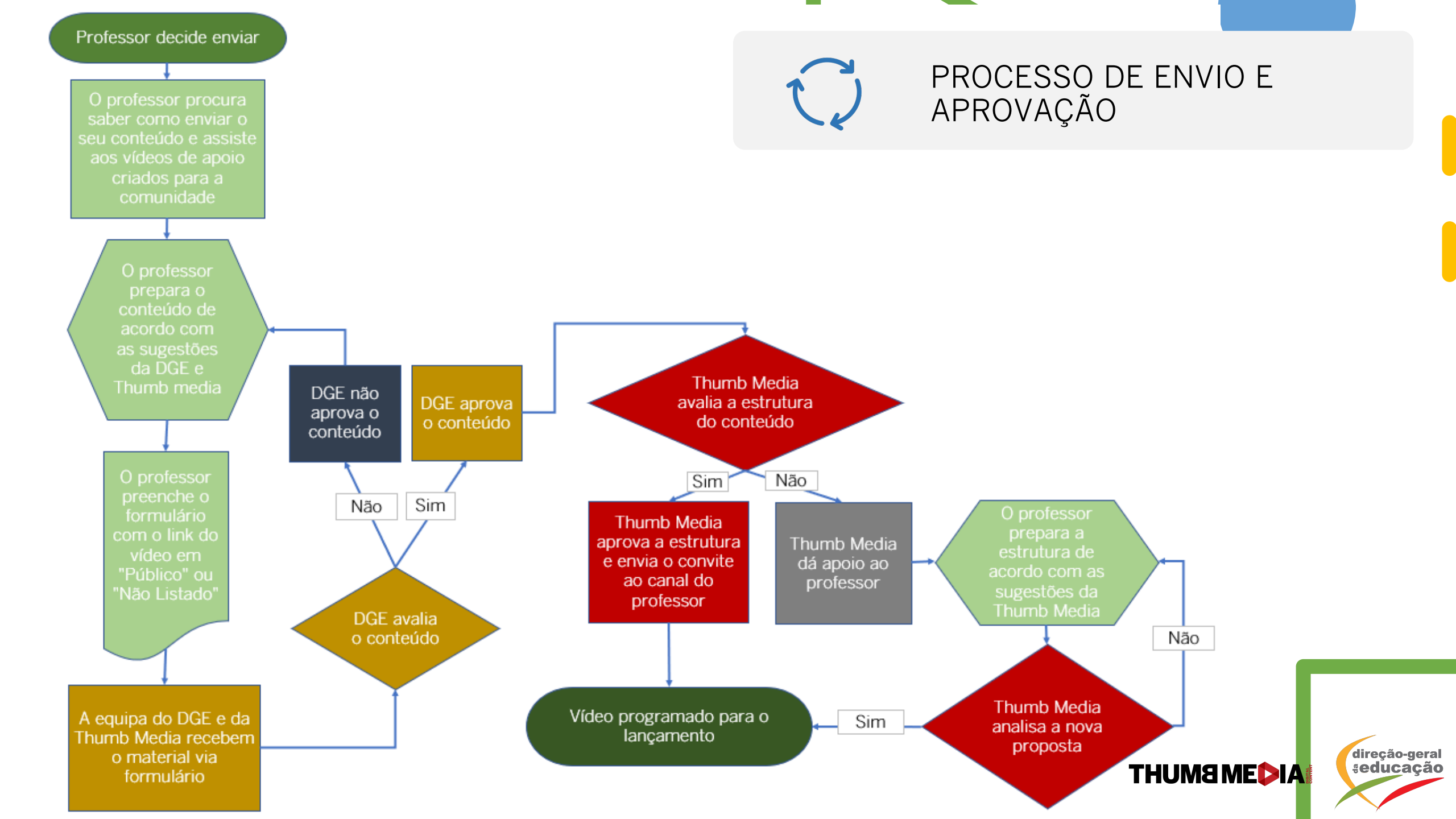

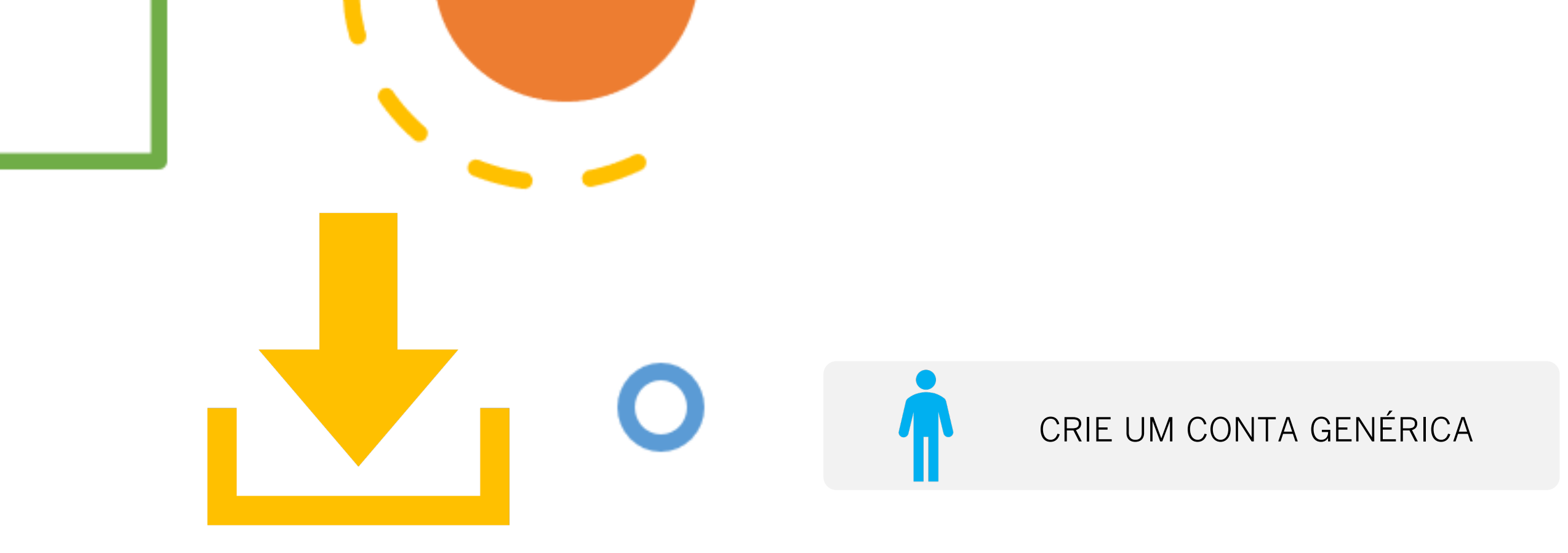

NÃO QUERO CRIAR UM CANAL, MAS QUERO ENVIAR MEU CONTEÚDO

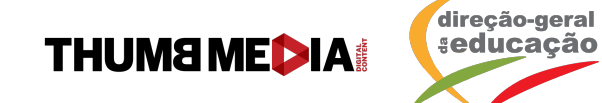

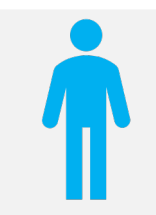

### CRIE UM CONTA GENÉRICA

Pode criar um canal com um nome genérico e sem ícones ou header, apenas um local para incluir os seus vídeos e enviar os links.

O processo é o mesmo, porém, sem qualquer identificação do Professor no vídeo, apenas no formulário de envio.

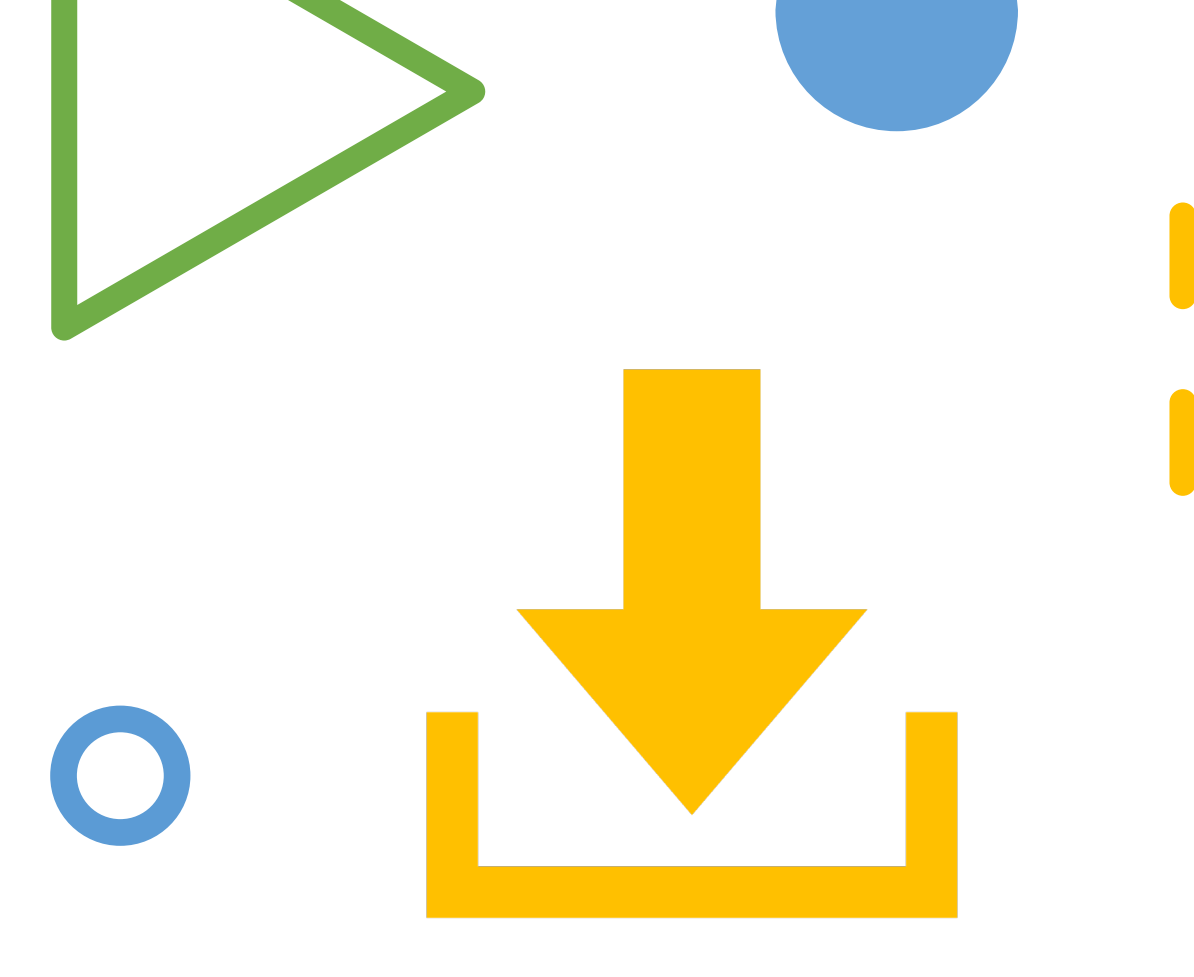

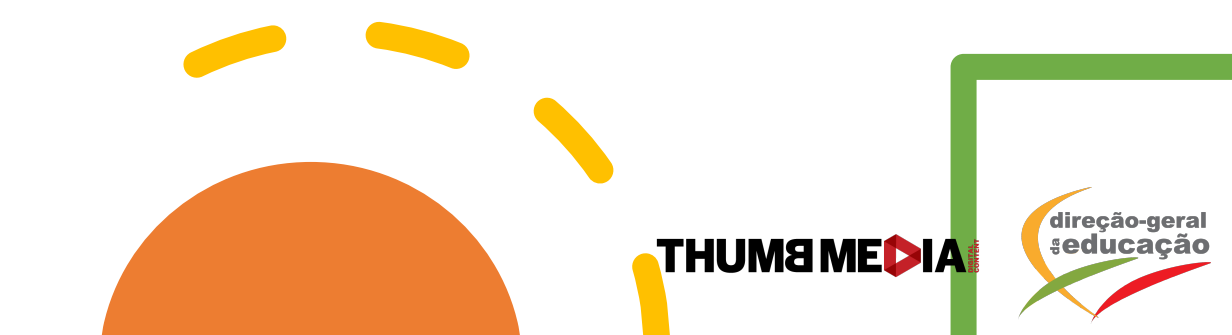